# Comment obtenir Office 365 ?

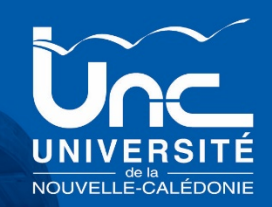

### Utilisez l'un des liens suivant :

### https://www.microsoft.com/fr-fr/education/products/office

La page d'accueil peut se présenter

sous différentes formes :

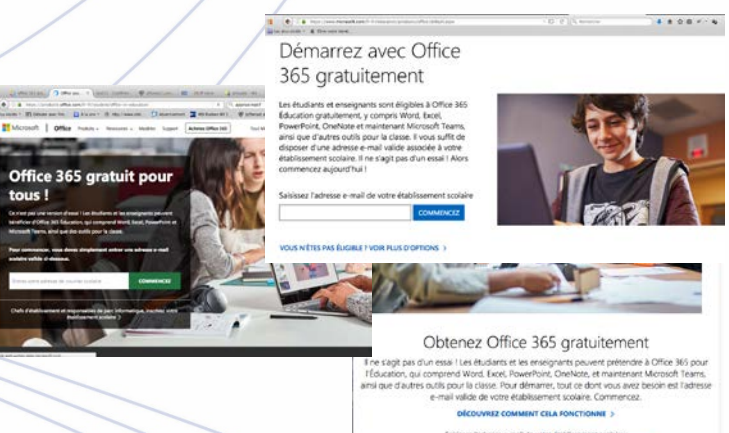

pour commencer, entrez votre adresse e-mail universitaire.

(prenom.nom@etudiant.unc.nc)

### Précisez votre statut actuel

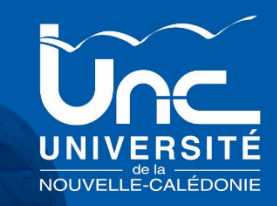

### Office 365 Éducation

# Êtes-vous étudiant ou enseignant ?

Nous vous fournirons les outils Office 365 dont vous avez besoin en salle de classe et en ligne. Si vous êtes administrateur informatique, inscrivez votre établissement scolaire.

#### Je suis étudiant ອ

Je suis enseignant ອ

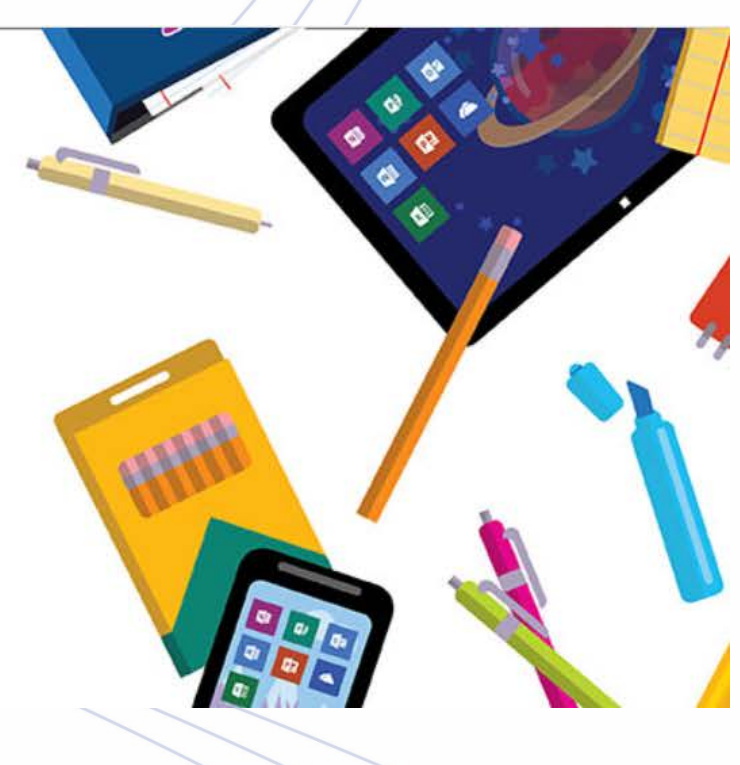

## Créez votre compte

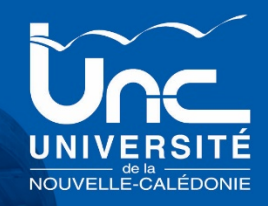

#### Office 365 Éducation

#### Créer votre compte

| _ |    |   |  |  |
|---|----|---|--|--|
| D |    | n |  |  |
|   | 10 |   |  |  |

Confirmer le mot de passe

Nous avons envoyé un code de vérification à prenom.nom@etudiant.unc.nc. Entrez le code pour terminer l'inscription.

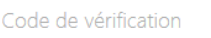

renvoyer le code d'inscription

Microsoft peut m'envoyer des promotions et des offres sur les produits et services Microsoft pour les entreprises.

☐ Je souhaite que Microsoft partage mes informations avec ses partenaires sélectionnés afin que je puisse recevoir des informations pertinentes sur leurs produits et services. Pour en savoir plus, ou pour vous désabonner à tout moment, consultez la Déclaration de confidentialité.

En choisissant Démarrer, vous acceptez nos conditions générales et la Déclaration de confidentialité de Microsoft et confirmez que votre adresse e-mail est associée à une organisation (et qu'il ne s'agit pas d'une adresse e-mail personnelle ou de client). Vous comprenez également qu'un administrateur de votre organisation peut prendre le contrôle de votre compte et de vos données, et que votre nom, votre adresse e-mail et le nom de votre organisation d'évaluation seront visibles par les autres personnes de votre organisation. En savoir plus.

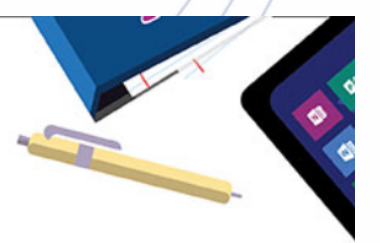

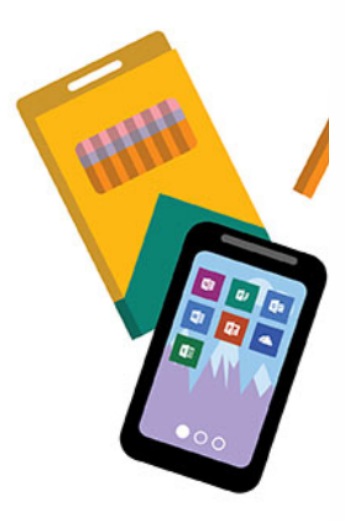

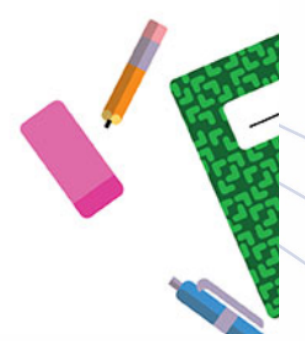

#### Démarrer 😔

## Code de vérification

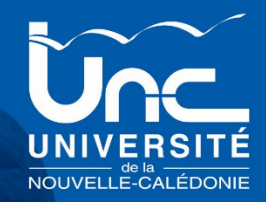

Après avoir renseigné les informations, un courrier électronique contenant un code de vérification vous sera envoyé.

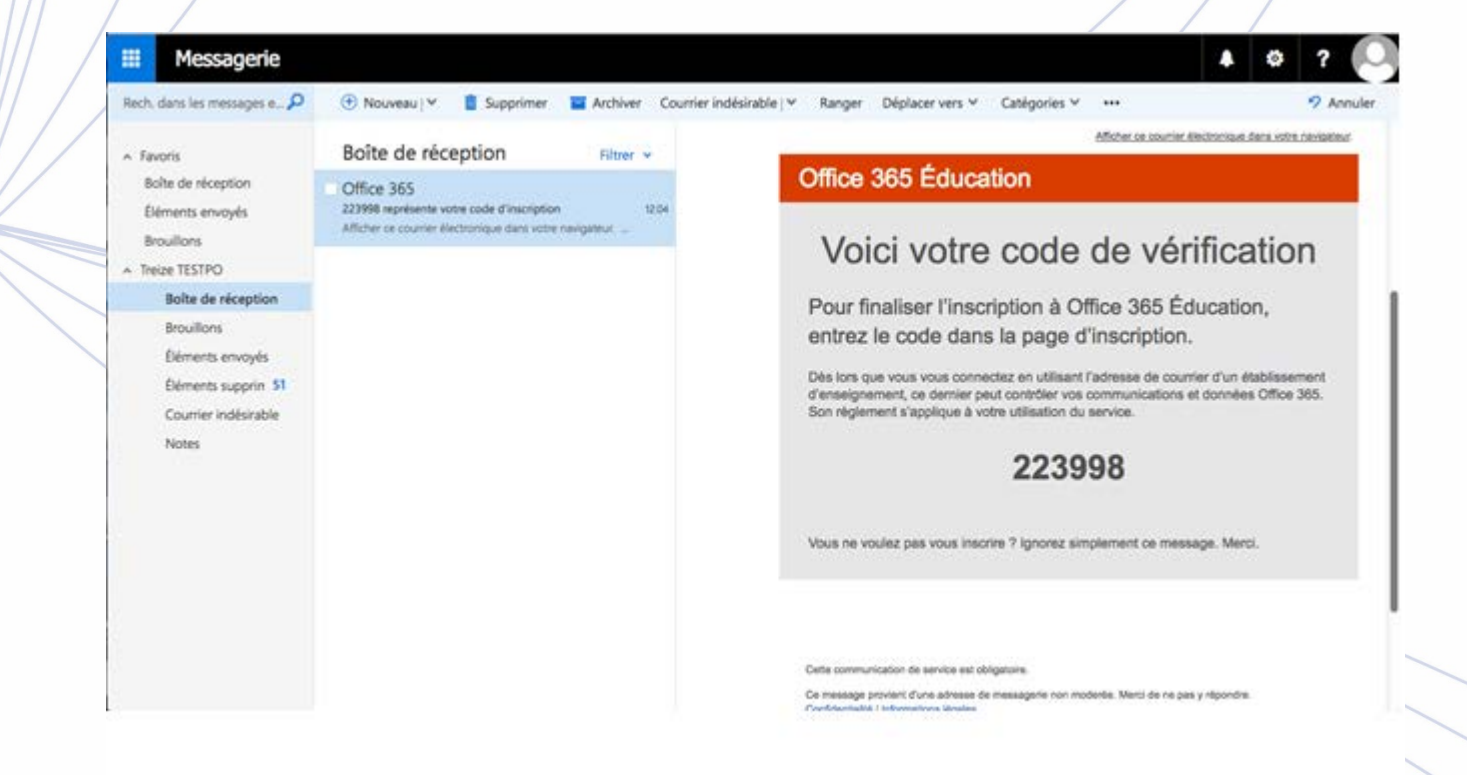

### Saisie du code

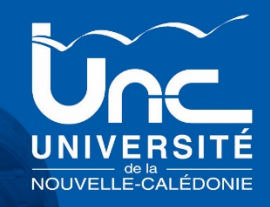

#### Office 365 Éducation

#### Créer votre compte

| n | ron  |     | $\mathbf{n}$ |  |
|---|------|-----|--------------|--|
| μ | I CI | 101 |              |  |

nom

•••••

#### •••••

Nous avons envoyé un code de vérification à **prenom.nom@etudiant.unc.nc**. Entrez le code pour terminer l'inscription.

223998

renvoyer le code d'inscription

☐ Microsoft peut m'envoyer des promotions et des offres sur les produits et services Microsoft pour les entreprises.

☐ Je souhaite que Microsoft partage mes informations avec ses partenaires sélectionnés afin que je puisse recevoir des informations pertinentes sur leurs produits et services. Pour en savoir plus, ou pour vous désabonner à tout moment, consultez la Déclaration de confidentialité.

En choisissant **Démarrer**, vous acceptez nos conditions générales et la Déclaration de confidentialité de Microsoft et confirmez que votre adresse e-mail est associée à une organisation (et qu'il ne s'agit pas d'une adresse e-mail personnelle ou de client). Vous comprenez également qu'un administrateur de votre organisation peut prendre le contrôle de votre compte et de vos données, et que votre nom, votre adresse e-mail et le nom de votre organisation d'évaluation seront visibles par les autres personnes de votre organisation. En savoir plus.

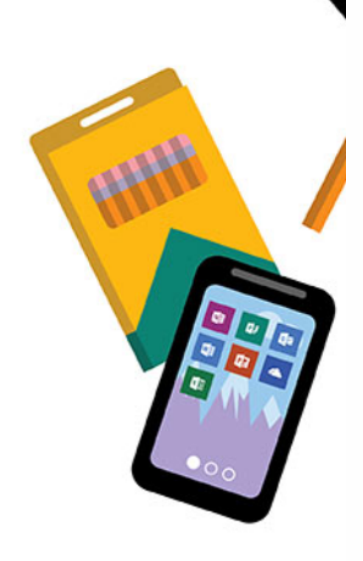

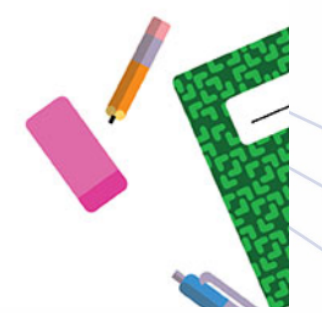

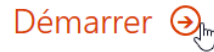

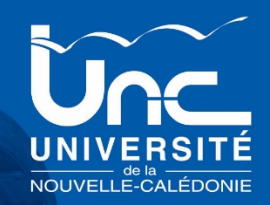

En cliquant sur « Démarrer », vous acceptez les conditions générales d'utilisation et que votre nom et adresse électronique soient visibles par d'autres utilisateurs.

Vous pourrez à partir de ce moment utiliser Office 365 ou vous connecter à votre compte.

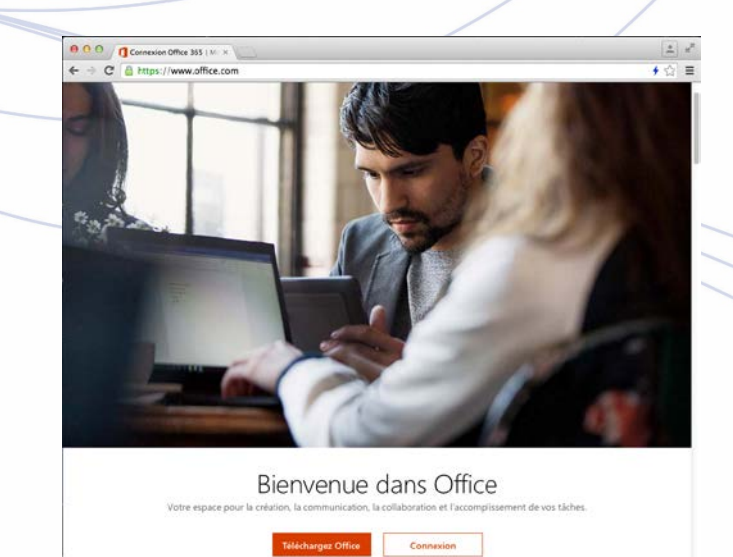

## Invitation

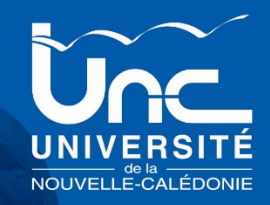

### Office 365 Éducation

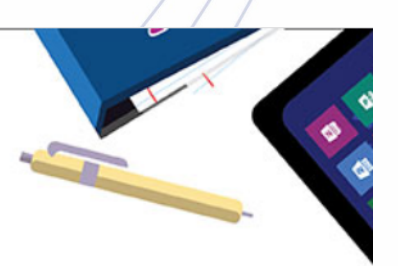

### Inviter d'autres personnes

Partagez les avantages d'Office 365 et collaborez sur des projets scolaires. De plus, c'est gratuit ! Qui voulez-vous inviter ?

| Nom d'utilisateur | @unc.nc |
|-------------------|---------|
| Nom d'utilisateur | @unc.nc |
| Nom d'utilisateur | @unc.nc |
| Nom d'utilisateur | @unc.nc |
| Nom d'utilisateur | @unc.nc |

### Envoyer des invitations $\bigcirc$

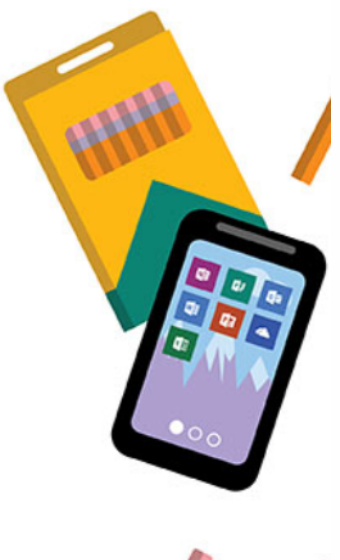

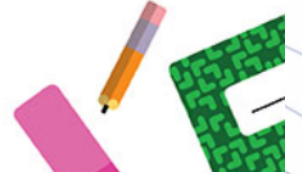

# Office 365

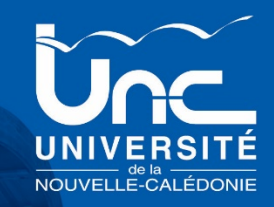

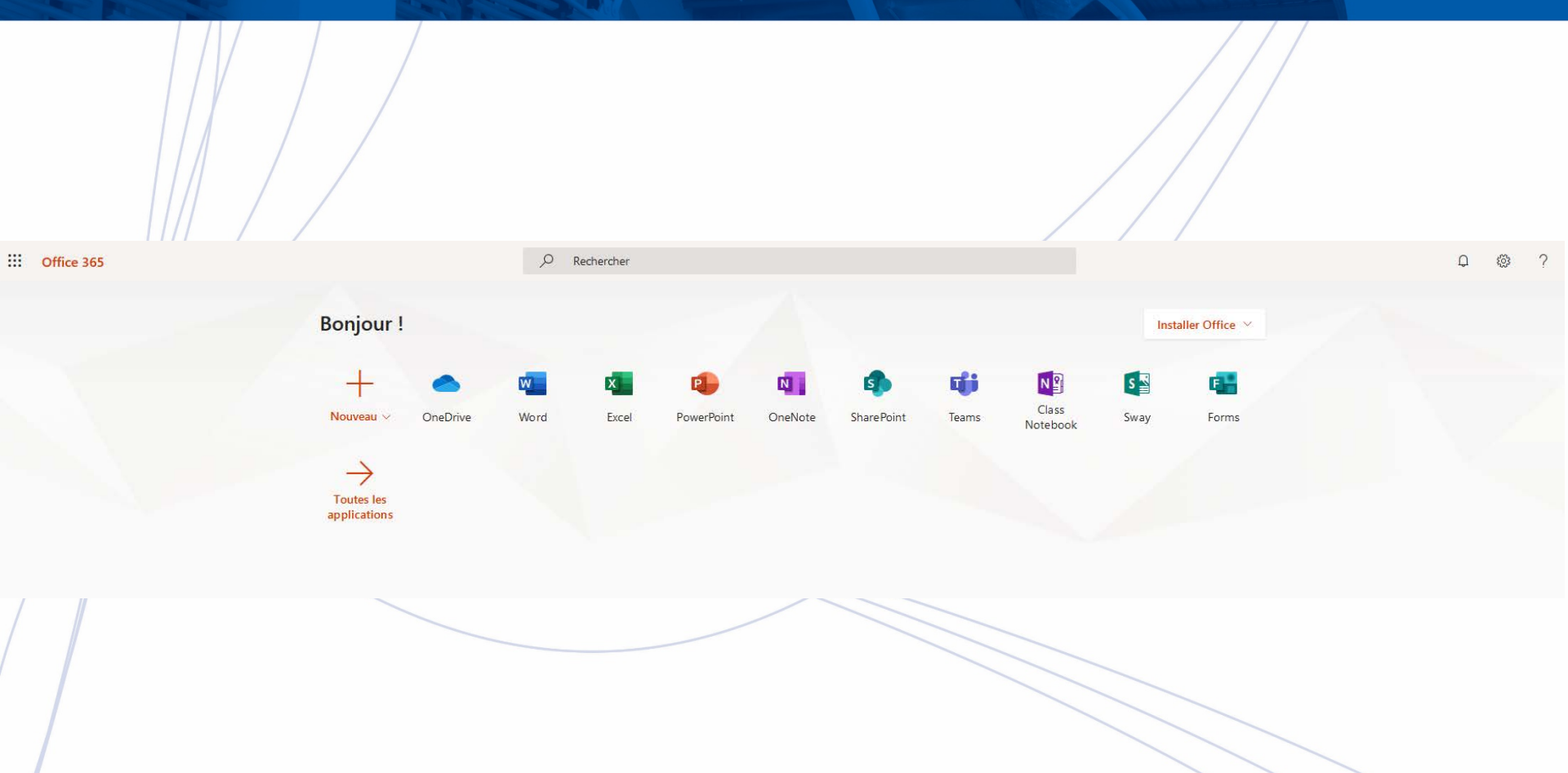

## Connexion

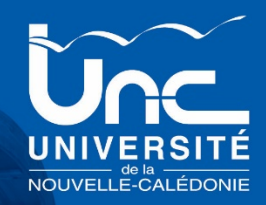

Connectez-vous à https://login.microsoftonline.com/

Après avoir entré votre adresse de messagerie électronique universitaire

et le mot de passe de votre compte Microsoft,

vous pourrez accéder à votre espace personnel

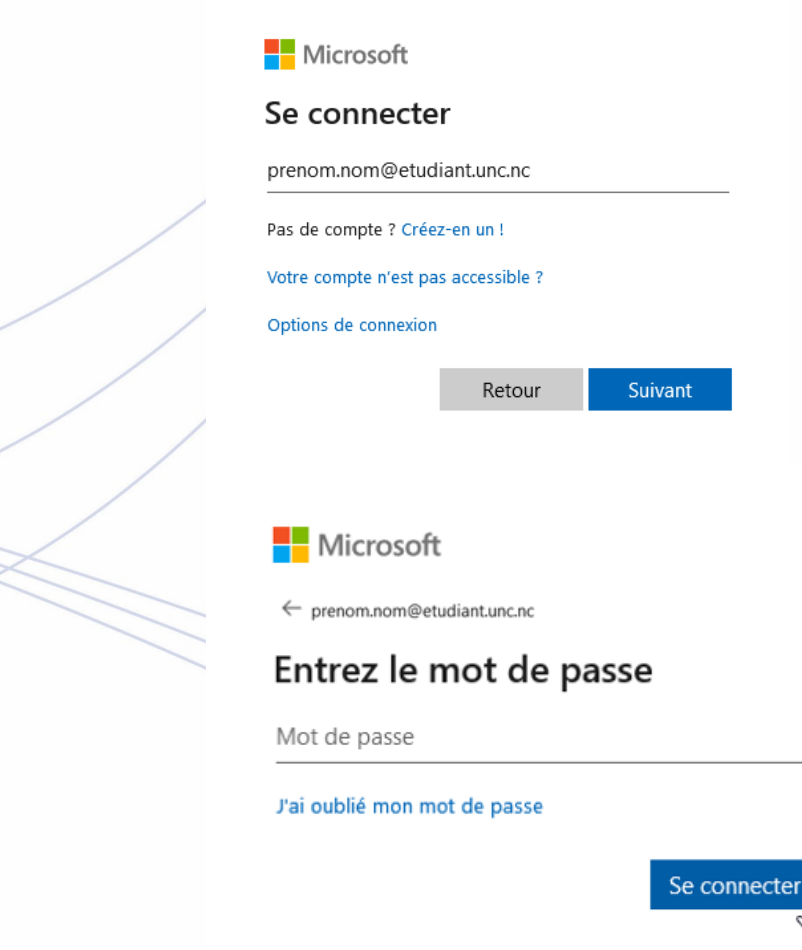

### Connexion à votre compte

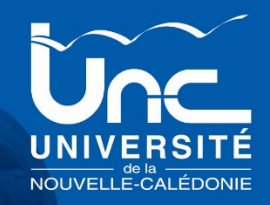

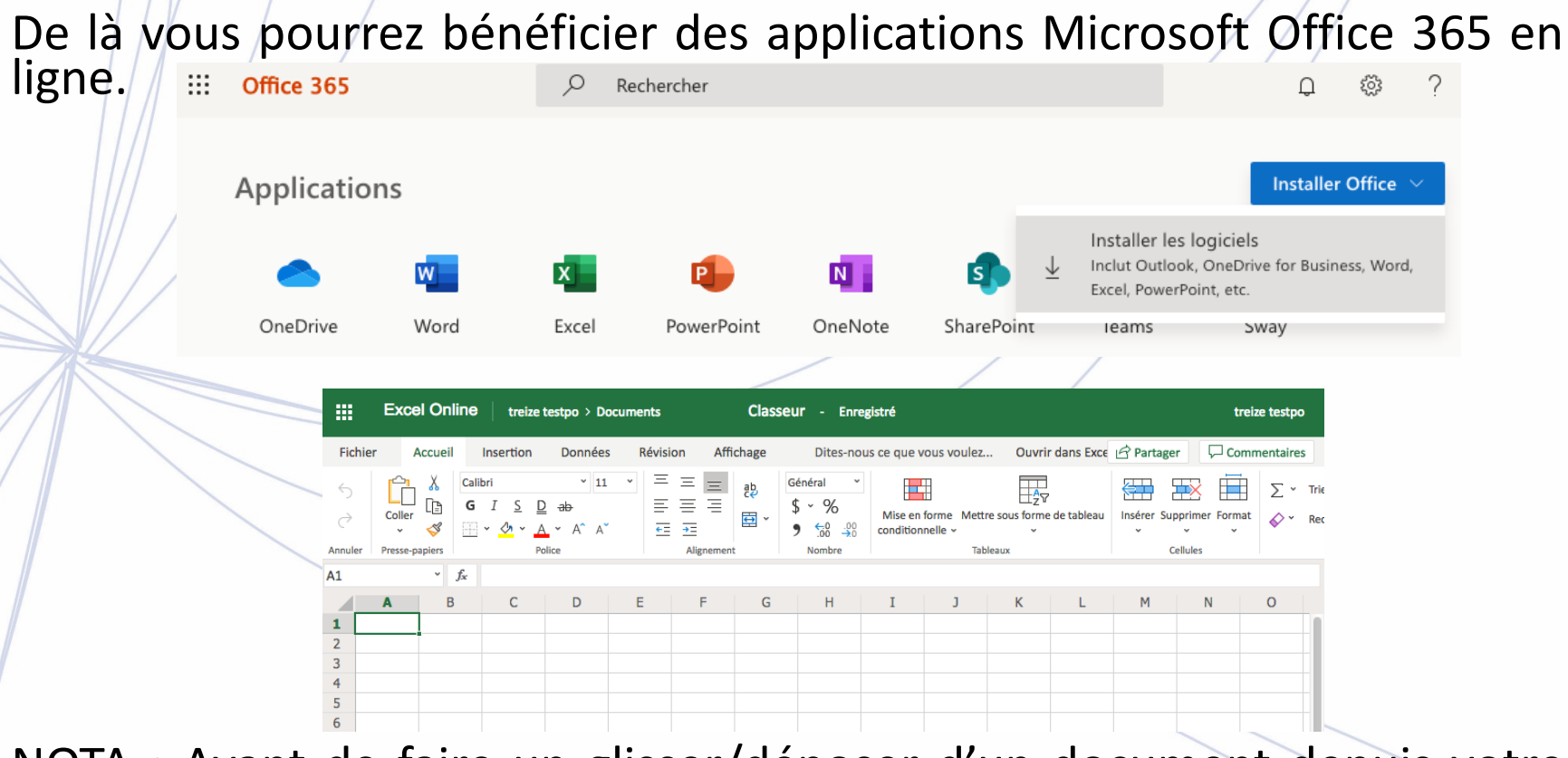

NOTA : Avant de faire un glisser/déposer d'un document depuis votre ordinateur vers Office 365, vous devez avoir créé et enregistré un premier document dans le Cloud Office 365 afin d'initialiser votre espace de travail.